## 成绩录入操作说明

适用于当前学期课程成绩录入情形,包括当前学期补考、重修、 补修成绩录入。

一. 登录方式

教师通过访问: http://10.192.3.23/jwglxt/,使用个人账号登录"大同大学-教学综合信息服务平台",也可在教务部网站主页左下方,点击"综合教务平台-教师入口",登录教务系统。

二. 成绩录入

1. 选择"成绩-成绩录入【教师】"进入当前学期成绩录入界面。

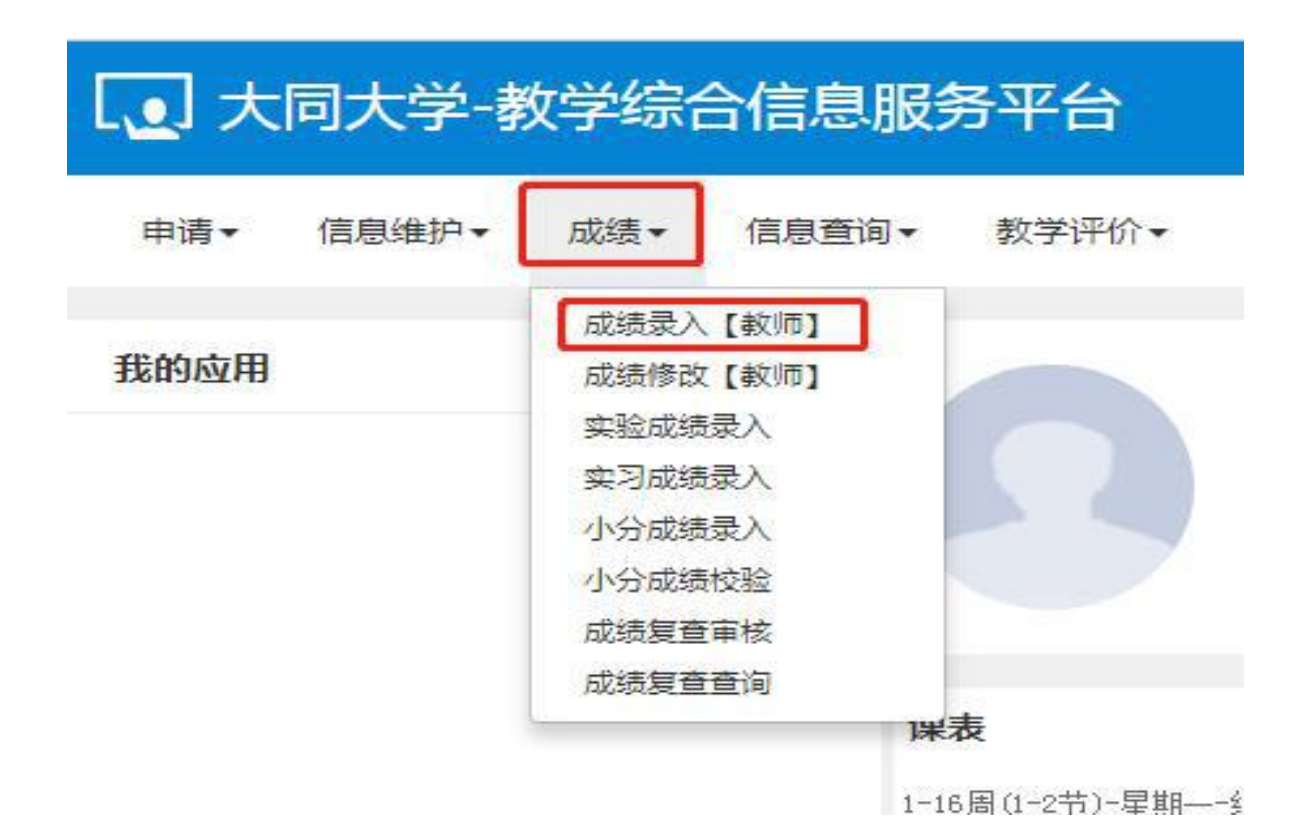

## 图 1. 成绩录入路径

2. 核对当前学期需录入成绩的课程信息

列表中录入状态"录入"是指该课程可正常录入成绩;"锁定" 是指该课程未开放成绩登录权限;点击相应课程,均可在当前课程信 息查看成绩录入时间截至等信息。

| 成绩录入【  | 教师】                   |           |      |     |     |                                      |           |    |        |  |
|--------|-----------------------|-----------|------|-----|-----|--------------------------------------|-----------|----|--------|--|
| ,成绩录入课 | 程信息: 領定[2].录入[1].提交[2 | 2]        |      |     |     |                                      |           |    |        |  |
| 录入状态   | 提交时间                  | 课程信息      | 考核方式 | 人数  | 教学班 | 教学班组成                                | 学年        | 学期 | 临时提交结果 |  |
| 提交     | 2020-05-22 17:30:01   | 毕业设计2     |      |     |     |                                      | 2019-2020 | 2  |        |  |
| 提交     | 2020-05-21 09:40:26   |           | 其它   | 1   |     | 61                                   | 2019-2020 | 2  |        |  |
| 锁定     |                       | 毕业设计      | 其它   | 100 |     | A REAL PROPERTY AND A REAL PROPERTY. | 2020-2021 | 1  |        |  |
| 锁定     |                       | 可编程逻辑器件应用 | 考试   |     |     |                                      | 2020-2021 | 1  |        |  |
| 录入     |                       | 专业认知实习    | 其它   |     |     |                                      | 2020-2021 | 1  |        |  |

图 2. 查看成绩录入课程信息

选择相应课程,点"确定"进入成绩录入界面后,根据课程要求点击左侧"黄色区域"设置级制和比例。

| 例 成绩录入状态 | 成结录入开始时间                                                           |                                          |                                                                                                    |                                                                                                    |                                                                                                    |            |                                                                                                    |                                                                                                    |                                                                                                    |                                                                                                    |
|----------|--------------------------------------------------------------------|------------------------------------------|----------------------------------------------------------------------------------------------------|----------------------------------------------------------------------------------------------------|----------------------------------------------------------------------------------------------------|------------|----------------------------------------------------------------------------------------------------|----------------------------------------------------------------------------------------------------|----------------------------------------------------------------------------------------------------|----------------------------------------------------------------------------------------------------|
|          |                                                                    | 成绩家人结束时间                                 | 成绩分项录                                                                                                    | 入级制                                                                                                    |                                                                                                    |            |                                                                                                    |                                                                                                    |                                                                                                    |                                                                                                    |
| % 录入     |                                                                    |                                          | 百分制                                                                                                    |                                                                                                    |                                                                                                    |            |                                                                                                    |                                                                                                    |                                                                                                    |                                                                                                    |
| % 录入     |                                                                    | /                                        | 百分制                                                                                                    |                                                                                                    |                                                                                                    |            | <b>5</b> 返回                                                                                                    | ∠ 保存                                                                                                    | ▲ 提交                                                                                                    | <b>\$</b> T                                                                                                    |
| % 录入     | 修改成绩                                                               | 录入级制                                     | 百分制                                                                                                    | •                                                                                                    | 三前 一                                                                                                    | 平时成绩 (20%) |                                                                                                    |                                                                                                    |                                                                                                    | 期末                                                                                                    |
| % 录入     |                                                                    |                                          | 百分制                                                                                                    | •                                                                                                    | 程成绩                                                                                                    |            |                                                                                                    |                                                                                                    |                                                                                                    |                                                                                                    |
| 百分制。     | 成绩各成绩段学生                                                           | ▲ 调整比<br>比例<br>修改完毕点击                    | 例 ビ 调整                                                                                                    | 级制                                                                                                    | 分项/阶段信息                                                                                                    |            |                                                                                                    |                                                                                                    |                                                                                                    |                                                                                                    |
| 3 3      | <ul> <li>・ 求入</li> <li>・ 求入</li> <li>・ 求入</li> <li>・ 示入</li> </ul> | 東入       東入       東入       第次人       第次人 | <ul> <li>□ 示入</li> <li>○ 示入</li> <li>◎ 示入</li> <li>◎ 示入</li> <li>□ ⊥ 回至比</li> <li>□ □ □ □ □ □ □ □ □ □</li> <li>□ □ □ □ □ □</li> <li>□ □ □ □ □</li> <li>□ □ □ □</li> <li>□ □ □</li> <li>□ □ □</li> <li>□ □</li> <li>□ □</li></ul> | <ul> <li>□ 示入</li> <li>□ 示利</li> <li>□ 示利</li></ul> | <ul> <li>□ 示入</li> <li>□ 示入</li> <li>□ 示入</li> <li>◎ 示入</li> <li>◎ 示入</li> <li>○ 御覧比例 ▲ 調整吸明</li> <li>○ 副 ○</li> <li>○ 副 ○</li> <li>○ 副 ○</li> <li>○ 副 ○</li> <li>○ 副 ○</li> <li>○ 副 ○</li> <li>○ 副 ○</li> <li>○ 副 ○</li> <li>○ □</li> <li>○ □</li></ul> | 5          | 東入     百分制     百分制     百分制     百分制     百分制     百分制     百分制     百分制     百分制     百分制     百分制     百分制成绩     1     1     1     1     1     1     1     1     1     1     1     1     1     1     1     1     1     1     1     1     1     1     1     1     1     1     1     1     1     1     1     1     1     1     1     1     1     1     1     1     1     1     1     1     1     1     1     1     1     1     1     1     1     1     1     1     1     1     1     1     1     1     1     1     1     1     1     1     1     1     1     1     1     1     1     1     1     1     1     1     1     1     1     1     1     1     1     1     1     1     1     1     1     1     1     1     1     1     1     1     1     1     1     1     1     1     1     1     1     1     1     1     1     1     1     1     1     1     1     1     1 <td>東入     百分制     百分制     百分制     百分制     百分制     百分制     百分制     百分制     百分制     百分制     百分制     百分制     百分制     百分制     1     1     1     1     1     1     1     1     1     1     1     1     1     1     1     1     1     1     1     1     1     1     1     1     1     1     1     1     1     1     1     1     1     1     1     1     1     1     1     1     1     1     1     1     1     1     1     1     1     1     1     1     1     1     1     1     1     1     1     1     1     1     1     1     1     1     1     1     1     1     1     1     1     1     1     1     1     1     1     1     1     1     1     1     1     1     1     1     1     1     1     1     1     1     1     1     1     1     1     1     1     1     1     1     1     1     1     1     1     1     1     1     1     1     1     1     1     1     1<!--</td--><td>東入     百分制     百分制     百分制     百分制     百分制     一       第     東入     修改成透空入级制     百分制     一     一       第     東入     百分制     一     一       第     東入     百分制     一     一       第     市     日     1     1       第     市     日     1     1       第     正     1     1     1       第     1     1     1     1       第     1     1     1     1       第     1     1     1     1       第     1     1     1     1       第     1     1     1     1       第     1     1     1     1       第     1     1     1     1       第     1     1     1     1       第     1     1     1     1       第     1     1     1     1       第     1     1     1     1       第     1     1     1     1       第     1     1     1     1       第     1     1     1     1       1     1     1     1     1<td>●     東入     ●     ●     ●     ●     ●     ●     ●     ●     ●     ●     ●     ●     ●     ●     ●     ●     ●     ●     ●     ●     ●     ●     ●     ●     ●     ●     ●     ●     ●     ●     ●     ●     ●     ●     ●     ●     ●     ●     ●     ●     ●     ●     ●     ●     ●     ●     ●     ●     ●     ●     ●     ●     ●     ●     ●     ●     ●     ●     ●     ●     ●     ●     ●     ●     ●     ●     ●     ●     ●     ●     ●     ●     ●     ●     ●     ●     ●     ●     ●     ●     ●     ●     ●     ●     ●     ●     ●     ●     ●     ●     ●     ●     ●     ●     ●     ●     ●     ●     ●     ●     ●     ●     ●     ●     ●     ●     ●     ●     ●     ●     ●     ●     ●     ●     ●     ●     ●     ●     ●     ●     ●     ●     ●     ●     ●     ●     ●     ●     ●     ●     ●     ●     ●     ●</td></td></td> | 東入     百分制     百分制     百分制     百分制     百分制     百分制     百分制     百分制     百分制     百分制     百分制     百分制     百分制     百分制     1     1     1     1     1     1     1     1     1     1     1     1     1     1     1     1     1     1     1     1     1     1     1     1     1     1     1     1     1     1     1     1     1     1     1     1     1     1     1     1     1     1     1     1     1     1     1     1     1     1     1     1     1     1     1     1     1     1     1     1     1     1     1     1     1     1     1     1     1     1     1     1     1     1     1     1     1     1     1     1     1     1     1     1     1     1     1     1     1     1     1     1     1     1     1     1     1     1     1     1     1     1     1     1     1     1     1     1     1     1     1     1     1     1     1     1     1     1     1 </td <td>東入     百分制     百分制     百分制     百分制     百分制     一       第     東入     修改成透空入级制     百分制     一     一       第     東入     百分制     一     一       第     東入     百分制     一     一       第     市     日     1     1       第     市     日     1     1       第     正     1     1     1       第     1     1     1     1       第     1     1     1     1       第     1     1     1     1       第     1     1     1     1       第     1     1     1     1       第     1     1     1     1       第     1     1     1     1       第     1     1     1     1       第     1     1     1     1       第     1     1     1     1       第     1     1     1     1       第     1     1     1     1       第     1     1     1     1       第     1     1     1     1       1     1     1     1     1<td>●     東入     ●     ●     ●     ●     ●     ●     ●     ●     ●     ●     ●     ●     ●     ●     ●     ●     ●     ●     ●     ●     ●     ●     ●     ●     ●     ●     ●     ●     ●     ●     ●     ●     ●     ●     ●     ●     ●     ●     ●     ●     ●     ●     ●     ●     ●     ●     ●     ●     ●     ●     ●     ●     ●     ●     ●     ●     ●     ●     ●     ●     ●     ●     ●     ●     ●     ●     ●     ●     ●     ●     ●     ●     ●     ●     ●     ●     ●     ●     ●     ●     ●     ●     ●     ●     ●     ●     ●     ●     ●     ●     ●     ●     ●     ●     ●     ●     ●     ●     ●     ●     ●     ●     ●     ●     ●     ●     ●     ●     ●     ●     ●     ●     ●     ●     ●     ●     ●     ●     ●     ●     ●     ●     ●     ●     ●     ●     ●     ●     ●     ●     ●     ●     ●     ●</td></td> | 東入     百分制     百分制     百分制     百分制     百分制     一       第     東入     修改成透空入级制     百分制     一     一       第     東入     百分制     一     一       第     東入     百分制     一     一       第     市     日     1     1       第     市     日     1     1       第     正     1     1     1       第     1     1     1     1       第     1     1     1     1       第     1     1     1     1       第     1     1     1     1       第     1     1     1     1       第     1     1     1     1       第     1     1     1     1       第     1     1     1     1       第     1     1     1     1       第     1     1     1     1       第     1     1     1     1       第     1     1     1     1       第     1     1     1     1       第     1     1     1     1       1     1     1     1     1 <td>●     東入     ●     ●     ●     ●     ●     ●     ●     ●     ●     ●     ●     ●     ●     ●     ●     ●     ●     ●     ●     ●     ●     ●     ●     ●     ●     ●     ●     ●     ●     ●     ●     ●     ●     ●     ●     ●     ●     ●     ●     ●     ●     ●     ●     ●     ●     ●     ●     ●     ●     ●     ●     ●     ●     ●     ●     ●     ●     ●     ●     ●     ●     ●     ●     ●     ●     ●     ●     ●     ●     ●     ●     ●     ●     ●     ●     ●     ●     ●     ●     ●     ●     ●     ●     ●     ●     ●     ●     ●     ●     ●     ●     ●     ●     ●     ●     ●     ●     ●     ●     ●     ●     ●     ●     ●     ●     ●     ●     ●     ●     ●     ●     ●     ●     ●     ●     ●     ●     ●     ●     ●     ●     ●     ●     ●     ●     ●     ●     ●     ●     ●     ●     ●     ●     ●</td> | ●     東入     ●     ●     ●     ●     ●     ●     ●     ●     ●     ●     ●     ●     ●     ●     ●     ●     ●     ●     ●     ●     ●     ●     ●     ●     ●     ●     ●     ●     ●     ●     ●     ●     ●     ●     ●     ●     ●     ●     ●     ●     ●     ●     ●     ●     ●     ●     ●     ●     ●     ●     ●     ●     ●     ●     ●     ●     ●     ●     ●     ●     ●     ●     ●     ●     ●     ●     ●     ●     ●     ●     ●     ●     ●     ●     ●     ●     ●     ●     ●     ●     ●     ●     ●     ●     ●     ●     ●     ●     ●     ●     ●     ●     ●     ●     ●     ●     ●     ●     ●     ●     ●     ●     ●     ●     ●     ●     ●     ●     ●     ●     ●     ●     ●     ●     ●     ●     ●     ●     ●     ●     ●     ●     ●     ●     ●     ●     ●     ●     ●     ●     ●     ●     ●     ● |

图 3. 调整成绩项目比例设置

4. 可通过两种方式录入成绩。

方式1通过下载模版的方式录入成绩,如图所示:

| 成绩   | <b>录入【教师】</b> |                          | ·          |                            |     |                         |                    |                         |                       |                            |                |
|------|---------------|--------------------------|------------|----------------------------|-----|-------------------------|--------------------|-------------------------|-----------------------|----------------------------|----------------|
|      |               |                          | 下载模板       |                            | • × |                         |                    | <b>导</b> λ              | 已编辑好的@                | excel成绩模版,                 |                |
| 课程信息 | €:            | 可编程逻辑器件应用 里明一第1-2节{1-8周} | *Excei模板类型 | ●Excel 2003 ①Excel 2007及以上 |     |                         |                    | 表格<br>完成<br>成绩          | 数据会自动4<br>之后,按提3<br>。 | 真充页面,导入<br>这按钮提交学生<br>学生人3 | <b>议:145</b> 人 |
|      |               |                          |            |                            |     | ● 返回 _ 坐 保存 _ 全 提交      | ◆下载模板              | ▲ 试卷分析班级打印              | ▲ 行政班打印               | ▲ 尋入 圖 減卷分析打印              | 1 叠打印          |
| 总评转的 | 1成:           | 百分制                      |            |                            |     |                         | 自动                 | 呆存: ◎30分钟 ◎2            | 0分钟 💿 10分钟            | ● ● 自定义: 12分钟 ▼            | 04:32          |
| 序号 💠 | 班级            | 14 学号 14                 |            | 确定                         | 关闭  |                         | 🛛 期末成绩 (8          | i0%i)                   |                       | 总评                         | 备注             |
| 1    | 18060241      | 180                      | 2122.01    |                            |     |                         |                    |                         |                       |                            |                |
| 2    | 18060241      | 181                      |            |                            |     | 点击下载模版按钮<br>在下载的aveal主格 | , 选择所需<br>:田西給 \ * | 的excel 模版类型<br>学生动结 编辑会 |                       |                            |                |
| 3    | 18060241      | 181                      |            |                            |     | 得点保存。                   | 生叫相八日              | 「土川の贝,湘田元               |                       |                            |                |
| 4    | 18060241      | 180                      |            |                            |     |                         |                    |                         |                       |                            |                |

图 4. 模版录入

方式2在网页端直接录入成绩,如图所示:

| 成绩                                                                             | 录入【教师】           |                                                                                                    |                      |                                        |                                                                 |                                         |                  |
|--------------------------------------------------------------------------------|------------------|----------------------------------------------------------------------------------------------------|----------------------|----------------------------------------|-----------------------------------------------------------------|-----------------------------------------|------------------|
|                                                                                |                  |                                                                                                    |                      | 返回选择教学班界面                              | 梁完成随后,点击遭交按钮握交数据,如果是保存状态<br>也还需要按提交按钮提交数据,提交之后,数据不能在<br>该页面进行修改 |                                         |                  |
| 课程信                                                                            | 18: 可编程          | 逻辑器件应用:星期一第1-2节(                                                                                                    | 1-8周}:星期三第1-2节{1-8周} |                                        |                                                                 | 查无误后导入    学生人                           | _数:145 人         |
| 总评转                                                                            | 选择录入)<br>換成: 百分制 | 方式(百分制、五级制)<br>                                                                                                    | •                    |                                        | □ 2 保存 2 提交 ◆ 下就模板 ▲ 试卷分析班级打印 ▲ (<br>自动保存: ◎30分钟 ◎20分钟          | 示政班打印 基导入 書 试卷分析打<br>● ●10分钟 ◎目定义: 12分钟 | 印 ▲打印<br>• 09:57 |
| (<br>)<br>()<br>()<br>()<br>()<br>()<br>()<br>()<br>()<br>()<br>()<br>()<br>() | · 班级 Ià          | 学号林                                                                                                    | 姓名非                  | ₩1000000000000000000000000000000000000 | y 顯末成績 (80%)                                                    | 总评                                      | 备注               |
| 程<br>成 1                                                                       | 18060241         | a statement                                                                                                    |                      |                                        |                                                                 |                                         |                  |
| ∯<br>2                                                                         | 18060241         |                                                                                                    |                      | 1                                      |                                                                 |                                         |                  |
| 3                                                                              | 18060241         |                                                                                                    |                      |                                        | 设置自动保存时间,每隔                                                     | 7<br>设定时间,会自动保存输入数据                     |                  |
| 前 4                                                                            | 18060241         |                                                                                                    |                      | 直接荣入相应成语                               |                                                                 |                                         |                  |
| 5                                                                              | 18060241         | and the second second se |                      |                                        |                                                                 | ) /                                     |                  |
| 6                                                                              | 18060241         |                                                                                                    |                      |                                        | 無理                                                              | 是缺考或作弊等其他情况,选择备注进                       | <b>计说明</b>       |
| 7                                                                              | 18060241         |                                                                                                    |                      |                                        |                                                                 |                                         |                  |
| 8                                                                              | 18060241         |                                                                                                    |                      |                                        |                                                                 |                                         | •                |
| 9                                                                              | 18060241         | Contraction (                                                                                                    |                      |                                        |                                                                 |                                         |                  |
| 4 10                                                                           | 18060241         | and the second second                                                                                                    |                      |                                        |                                                                 |                                         |                  |
| 旅<br>存 11                                                                      | 18060241         |                                                                                                    |                      |                                        |                                                                 |                                         |                  |
| 12                                                                             | 18060241         |                                                                                                    |                      |                                        |                                                                 |                                         |                  |
| 13                                                                             | 18060241         |                                                                                                    |                      |                                        |                                                                 |                                         |                  |
| 0 14                                                                           | 18060241         |                                                                                                    |                      |                                        |                                                                 |                                         |                  |

图 5. 直接录入

点击"序号"按钮可设置班级、学号、姓名优先级排序。

| 历发约责言 | 表入【教师】   |             |                |                        |      |
|-------|----------|-------------|----------------|------------------------|------|
| 课程信)  | 8.:      | 可编程逻辑器      | भ⊄应用 :塁期一第1-21 | 5(1-8周).屋期三輪1-2节(1-8周) |      |
| 总评转接  | : 36.4   | 百分制         |                | -                      |      |
| 序号 💠  | 班級       | 17          | 学号 🎼           | 姓名非                    | ☑ 平时 |
| 1 -   | 18060241 | 排序优势        | 朱纲设署           |                        | - *  |
| 2     | 18060241 | JAP/ J- 000 | - GALARIE      |                        |      |
| з     | 18060241 | 提示: (       | 吏用鼠标拖拽实现优先约    | 汲排序(针对显示记录进行排序)        |      |
| 4     | 18060241 |             | 优牛纲            | 排成方式                   |      |
| 5     | 18060241 | 1           | HIER           |                        |      |
| 6     | 18060241 |             | NLW.           |                        | -    |
| 7     | 18060241 | 2           | 学号             | ✓ 1E/3* 189/3*         | _    |
| 8     | 18060241 | 3           | 姓名             | ✓ 正序 倒序                |      |
| 9     | 18060241 |             |                |                        |      |
| 10    | 18060241 |             |                | 确定关                    | 80   |
|       |          |             |                |                        |      |

图 6. 设置排序优先级

5. 成绩登录过程中,可点击保存,登录完毕且检查无误后,点击 "提交"按钮上传课程成绩,完成成绩登录。注意如果平时成绩为空, 则成绩无法提交,必须输入平时成绩。提交成绩后在该界面下不能直 接修改数据。 三. 成绩提交返回申请与成绩勘误

成绩一经提交,学生即可查询。成绩提交后的三天(含成绩提交 日)视为公示期,公示期内如发现成绩登录错误,任课教师可在平台 上通过"申请-成绩提交返回申请"提起返回成绩申请,按流程对成 绩进行修正。公示期后,对成绩的修正需在下一学期开学一周内通过 "成绩修改【教师】"进行成绩勘误。

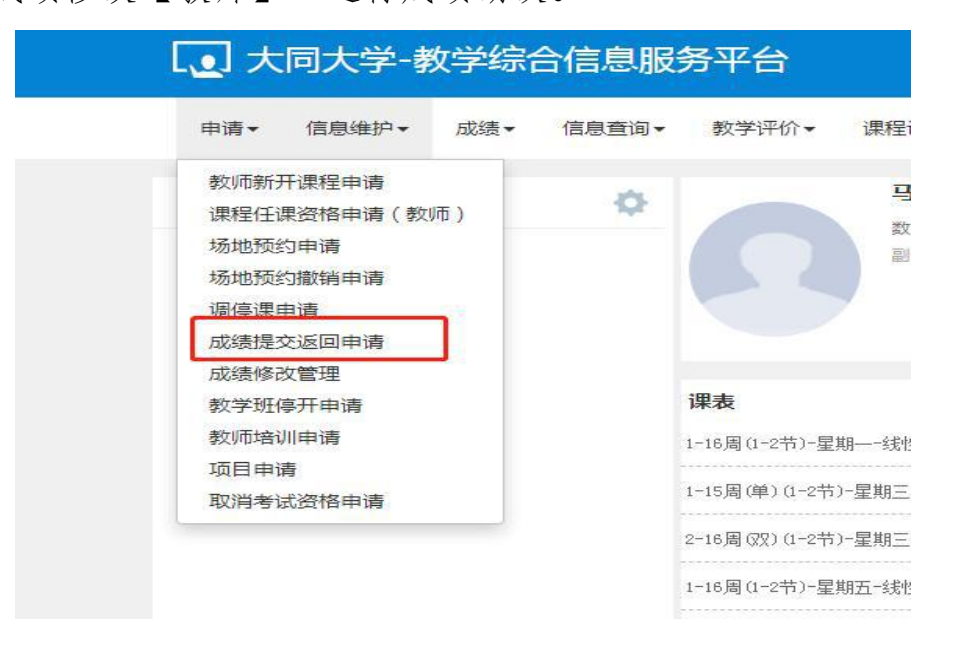

## 图 7. 成绩提交返回申请路径

四. 打印成绩单

成绩提交后,按需求选择右上角按钮,任课教师可按行政班、 教学班打印成绩单。

| 成绩录入【教师】 |                                                                                              |
|----------|----------------------------------------------------------------------------------------------|
| 8848 ·   | 911 E - 441                                                                                  |
| MBBO.    | ▲ 正 ▲ は今か年後日75 ▲ 行政部75 ▲ は今か年初日 日 本会か年初日 ▲ 行政<br>日政保存: ○ 005神 ● 2051神 ● 1051神 ● 田田文: 1251神 ● |

图 8. 打印成绩单